# lenovo

Dual Mode Wireless Touch Mouse N700

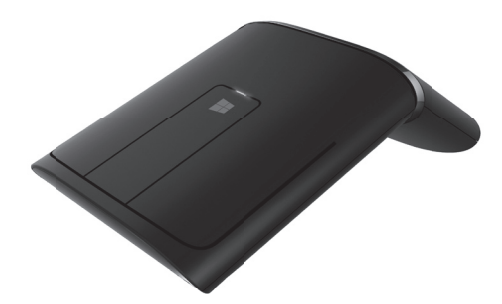

CE

## Contents

| English    | 1  |
|------------|----|
| Čeština    | 5  |
| Dansk      | 9  |
| Suomi      | 13 |
| Français   | 17 |
| Ελληνικά   | 21 |
| Deutsch    | 25 |
| Magyar     | 29 |
| Italiano   | 33 |
| 日本語        | 37 |
| 한국어        | 41 |
| Nederlands | 45 |
| Polski     | 49 |
| Português  | 53 |
| Русский    | 57 |
| Español    | 61 |
| Svenska    | 65 |
| Türkçe     | 69 |
| Українська | 73 |
| العربية    | 77 |
| 简体中文       | 81 |
| 繁體中文       | 85 |
| EMC Notice | 89 |
|            |    |

i

#### 1. Функциональные возможности

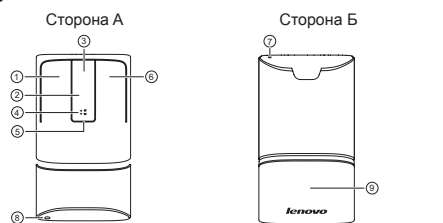

Русский

| Обозначение | Компоненты                                                                                         |
|-------------|----------------------------------------------------------------------------------------------------|
| 1           | Левая кнопка                                                                                       |
| 2           | Сенсорная панель                                                                                   |
| 3           | Средняя кнопка                                                                                     |
| 4           | Кнопка Windows                                                                                     |
| 5           | Светодиодный индикатор                                                                             |
| 6           | Правая кнопка                                                                                      |
| 7           | Лазерный индикатор                                                                                 |
| 8           | Кнопочный переключатель для сопряжения по Bluetooth, а также смены режимов Bluetooth 4.0 и 2,4 ГГц |
| 9           | Крышка батарейного отсека                                                                          |
|             |                                                                                                    |

### 2. Сборка

 Откройте крышку батарейного отсека, как показано на рисунке. (Надавливайте вниз, двигая на себя крышку батарейного отсека, как обозначено стрелками.)

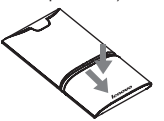

 Если необходимо использовать режим подключения 2,4 ГГц, следует извлечь приемник USB, как показано ниже.

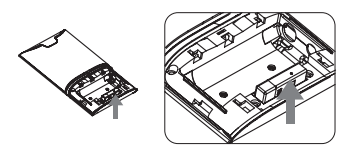

 Вставьте две батарейки ААА в батарейный отсек. Сопоставьте обозначения (+) и (-) на батарейках с обозначениями (+) и (-), нанесенными внутри батарейного отсека.

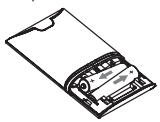

 Верните на место крышку батарейного отсека, задвинув крышку на место.

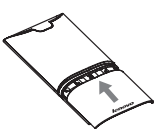

#### 3. Выберите режимы использования

 При повороте мыши против часовой стрелки, как показано на рисунке, устройство переключается в режим лазерной указки.

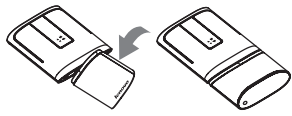

 При повороте мыши по часовой стрелке, как показано на рисунке, устройство переключается в режим мыши.

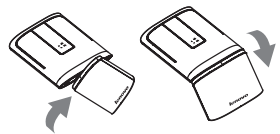

- 4. Выберите режимы беспроводного подключения
- 4.1 Режим подключения 2,4 ГГц
- Переведите переключатель вправо, чтобы включить режим 2,4 ГГц, как показано на рисунке.

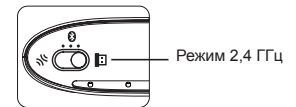

 Извлеките ресивер USB и подключите его к доступному порту USB на компьютере. Компьютер автоматически определит мышь.

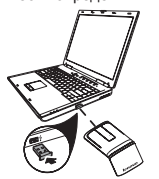

#### 4.2 Режим Bluetooth 4.0

 Если система поддерживает Windows 8 и Bluetooth 4.0, можно перевести переключатель в положение по центру, как показано на иллюстрации для режима Bluetooth. (Необходимо выполнить сопряжение, прежде чем использовать Bluetooth.)

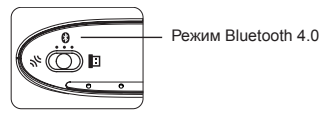

2) Сопряжение. На обычном рабочем столе Windows 8 щелкните на панели задач в правом нижнем углу экрана значок Bluetooth и добавьте устройство Bluetooth. Переведите переключатель на устройстве N700 в положение сопряжение (крайнее левое положение) приблизительно на три секунды, пока не начнет мигать зеленый индикатор. Выполняется сопряжение по Bluetooth. Выберите N700 в списке устройств, и устройство автоматически начнет подключаться. Если сопряжение прошло успешно, можно использовать устройство как обычную мышь.

Сопряжение по Bluetooth 4.0

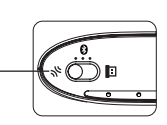

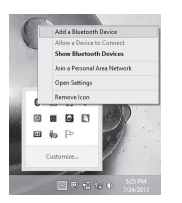

3) Системные параметры Windows 8. Выберите «Диспетчер устройств» и укажите устройство Blue Tooth 4.0. Затем щелкните правой кнопкой мыши и выберите кнопку «Свойства», чтобы войти в параметры устройства Blue Tooth 4.0. На вкладке «Управление питанием» снимите флажок с параметра «Разрешить отключение этого устройства для экономии энергии.»

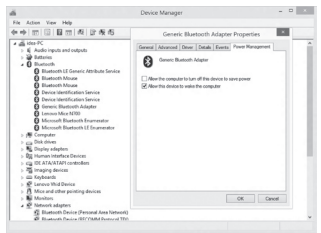

59

5. Использование устройства

5.1 Использование устройства в режиме мыши

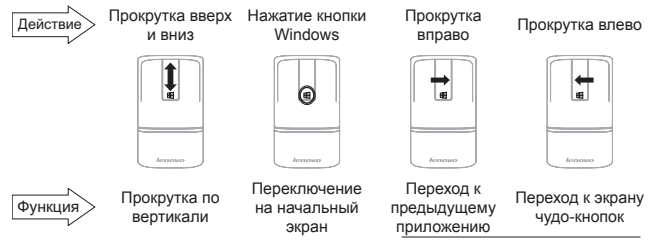

Только для Windows 8

#### 5.2 Режим лазерной указки

- Нажмите кнопку Windows или среднюю кнопку два раза, чтобы переключиться в режим лазерной указки, что приведет к включению лазера.
- 2) Нажмите кнопку влево, чтобы вернуться на предыдущую страницу.
- 3) Нажмите кнопку вправо, чтобы перейти на следующую страницу.
- 4) Если лазерная указка не используется более 10 минут, устройство перейдет в режим гибернации. Нажмите кнопку Windows или среднюю кнопку два раза, чтобы возобновить работу в режиме лазерной указки.

#### 6. Светодиодный индикатор

- Если продукт переведен в режим мыши или началось сопряжение по Bluetooth, светодиодный индикатор светится зеленым.
- Если заряд в батарейках очень низкий, светодиодный индикатор постоянно мигает красным. Следует заменить батарейки.

#### 7. Устранение неполадок

Мышь не работает:

- Хорошо ли ресивер USB вставлен в порт USB? Попытайтесь подключить устройство к другому порту USB.
- 2. Проверьте положение батареек внутри мыши или вставьте новый батарейки.
- Попробуйте работать на другой поверхности. Устраните металлические препятствия между мышью и ресивером USB.
- Убедитесь, что кнопка переключения режимов беспроводной связи находится в надлежащем положении.
- При работе в режиме Bluetooth 4.0 перед сопряжением мыши убедитесь, что она отключена от остальных устройств (в радиусе 10 м).
- Se o N700 perder ligação com um PC no modo de trabalho ou em suspensão, volte a emparelhar o Bluetooth ou reinicie o computador e de seguida volte a emparelhar o Bluetooth.